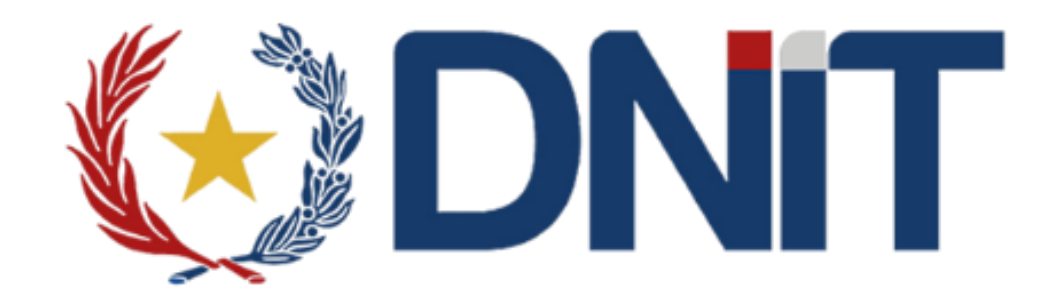

## SISTEMA DE GESTIÓN DE DEPOSITO SGD-FREE

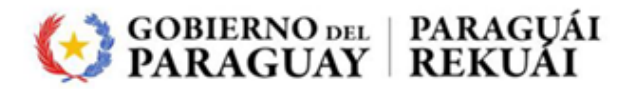

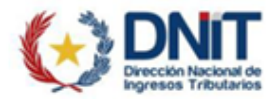

## **INGRESO AL SISTEMA**

1- El Depositario ingresa a la aplicación SGD-FREE

| Dirección Nacional de A                                                                                                    | Aduanas                                                                                                    |
|----------------------------------------------------------------------------------------------------|----------------------------------------------------------------------------------------------------|
| Introduzca su Usuario y<br>Contraseña.                                                                                                    | Por rezones de seguridad, por favor cierre su sesión y su navegador web cuando haya terminado de acceder a los servicios que requieren autentificación. |
| La información contenida a partir del<br>presente acceso es propiedad de la<br>Institución; polo puede ser accesida por<br>procison por ucatolosar nelacionada se us<br>funciones laborales (funcionarias<br>nombrados, funcionarias comisionados y<br>persona contratado); contractuales<br>(personas vinculadas la la actividad<br>aduamera);<br>Res_DASA.NY335/2020 - Política de<br>Resundad de la Información de la Dirección<br>Nacional de Aduanas | Legi noma<br>Indá Escand                                                                                                    |
| 56682255                                                                                                    |                                                                                                    |
| Contraseña:                                                                                                    |                                                                                                    |
| INICIAR SESIÓN limpiar                                                                                                    |                                                                                                    |

2- Seleccionamos el Menú Ingreso, luego a Ingreso Nota Remisión a Deposito EFC1.

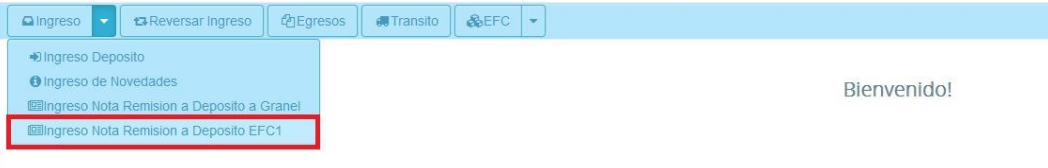

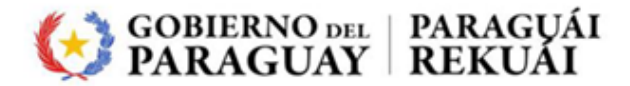

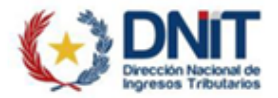

3- Nos aparece las siguientes opciones

| 🗖 ing | eso  | •    | ta Reversar Ingreso | 4 Egresos   | 🚛 Transito | &EFC | • |  |                |          |
|-------|------|------|---------------------|-------------|------------|------|---|--|----------------|----------|
|       |      |      |                     |             |            |      |   |  |                |          |
| Ir    | gres | o No | ota Remision a De   | posito EFC1 |            |      |   |  |                |          |
|       |      | Feci | a Ingreso*          | 30/03/2023  |            | *    |   |  | Exportador*    |          |
|       |      |      |                     |             |            |      |   |  | Timbrado*      |          |
|       |      |      |                     |             |            |      |   |  | Nota Remision* |          |
|       |      |      |                     |             |            |      |   |  |                | Ð        |
|       |      |      |                     |             |            |      |   |  |                |          |
|       |      |      |                     |             |            |      |   |  |                | Cancelar |
|       |      |      |                     |             |            |      |   |  |                |          |

- 4- Cargamos los siguientes campos:
  - Fecha ingreso: por defecto es la fecha del día.
  - Exportador: ingresamos el ruc, y nos recupera la razón social. Debe estar habilitado como Exportador.
  - Timbrado: debe ser un numero de timbrado valido por la SET.
  - Nota Remisión: debe ser un numero valido por la SET.

|    | eso  | •    | 🛱 Reversar Ingreso | 4 Egresos   | 🕫 Transito | &EFC • |                |            |   |                       |
|----|------|------|--------------------|-------------|------------|--------|----------------|------------|---|-----------------------|
|    |      |      |                    |             |            |        |                |            |   |                       |
| Ir | gres | o No | ta Remision a Dep  | oosito EFC1 |            |        |                |            |   |                       |
|    |      | Fech | a Ingreso*         | 30/03/2023  |            | *      | Exportador     | 9876543210 |   | IMPORTADORA DE PRUEBA |
|    |      |      |                    |             |            |        | Timbrado*      | 4546756    |   |                       |
|    |      |      |                    |             |            |        | Nota Remision* | 300323001  |   |                       |
|    |      |      |                    |             |            |        |                | Đ          |   |                       |
|    |      |      |                    |             |            |        |                | Cancelar   | ) |                       |

5- Una vez cargado todos los campos, hacemos clic en el botón más (+).

Qingreso ▼ CReversar Ingreso @Egresos #Transito &EFC ▼

| Fecha Ingreso* | 30/03/2023 | • | Exportador*    | 9876543210 | IMPORTADORA DE PR |
|----------------|------------|---|----------------|------------|-------------------|
|                |            |   | Timbrado*      | 4546756    |                   |
|                |            |   | Nota Remision* | 300323001  |                   |
|                |            |   | Nota Remision  | 300323001  |                   |

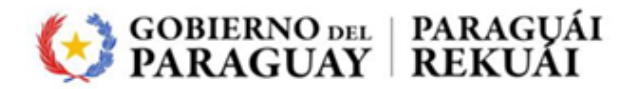

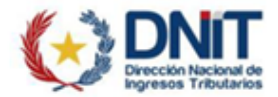

6- Nos despliega la siguiente pantalla donde se debe ingresar el número de EFC1, y hacemos clic en BUSCAR.

| Ek                         |                          |          |
|----------------------------|--------------------------|----------|
| Despacho* 23704EFC1000164F | Buscar                   |          |
|                            |                          | Cancelar |
|                            | Timbrado* 4546756        |          |
|                            | Nota Remision* 300323001 |          |
|                            | •                        |          |
|                            |                          |          |

7- Nos recupera toda la información del despacho EFC1. Para agregar hacemos clic en el botón Agregar

| (c                              |                          |               |        |           |               |           |
|---------------------------------|--------------------------|---------------|--------|-----------|---------------|-----------|
| N° Despacho                     | 23704EFC1000164F         |               | Bultos | 20        |               |           |
| N° Despacho Madre               | 23704EC01000061C         |               | Peso   | 2.000,000 |               |           |
| Tipo Operacion                  | E                        |               |        |           |               |           |
| Exportador                      | 9876543210 - IMPORTADORA | DE PRUEBA     |        |           |               |           |
| Despachante                     | 1111111112 - DESPACHANTE | DE PRUEBA     |        |           |               |           |
| Fecha Ofic.                     | 30/03/2023               |               |        |           |               |           |
|                                 |                          |               |        |           |               |           |
|                                 |                          |               |        |           |               |           |
|                                 |                          |               |        |           |               |           |
| Bultos                          |                          |               |        |           |               |           |
| Mostrar maistras                |                          |               |        |           |               | Russar    |
| 10 v Mostrai registros          |                          |               |        |           |               | Duscal    |
| Nro. Item                       | Embalaje                 | Tipo Embalaje | Unidad | Cantidad  | Peso          |           |
|                                 | 1 UNIDAD                 | RETORNABLE    | UNIDAD |           | 20            | 2.000,000 |
| Mostrando 1 al 1 de 1 registros |                          |               |        |           | Previo        | us 1 Next |
| <                               |                          |               |        |           |               |           |
|                                 |                          |               |        |           |               |           |
|                                 |                          |               |        |           | 1 invalue - A |           |

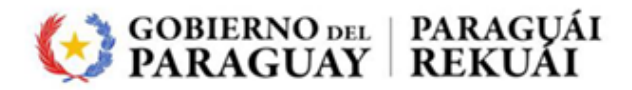

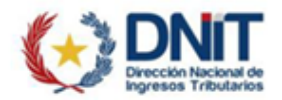

8- Nos aparece el despacho EFC1 agregado en la parte inferior. Si queremos agregar más EFC1, entonces hacemos clic en la opción del mas (+).

La EFC1 agregado tiene la opción de Eliminar, ver Contenedores y Bultos.

| Fecha Ingreso* 30                                                                                                    | 0/03/2023                      | Exportador*              | 9876543210                |                                  | IMPORTADORA DE PRUEBA |                                       |
|----------------------------------------------------------------------------------------------------|--------------------------------|--------------------------|---------------------------|----------------------------------|-----------------------|---------------------------------------|
|                                                                                                    |                                | Timbrado*                | 4546756                   |                                  |                       |                                       |
|                                                                                                    |                                | Nota Remisio             | n* 300323001              |                                  |                       |                                       |
|                                                                                                    |                                |                          | •                         |                                  |                       |                                       |
|                                                                                                    |                                |                          |                           |                                  |                       |                                       |
|                                                                                                    |                                |                          |                           |                                  |                       |                                       |
| claraciones                                                                                                    |                                |                          |                           |                                  |                       |                                       |
| Mostrar registros                                                                                                    |                                |                          |                           |                                  |                       | 8                                     |
| And and a second second | Fec. Oficializacion            | Exportador               | Despachante               | Decia. Madre                     | Peso Declarado (Kg)   | Operaciones                           |
| Addraciones<br>Mostrar registros<br>Declaracion<br>23704EFC1000164F                                                                                                    | Fec. Oficializacion 30/03/2023 | Exportador<br>9876543210 | Despachante<br>1111111112 | Decia. Madre<br>23704EC01000061C | Peso Declarado (Kg)   | Operaciones           2.000         2 |
| claraciones<br>Mostrar registros<br>beclaracion<br>23704EFC1000164F<br>strando 1 al 1 de 1 registros                                                                                                    | Fec. Oficializacion            | Exportador<br>9876543210 | Despachante               | Decia. Madre<br>23704EC01000061C | Peso Declarado (Kg)   | Coperaciones                          |

9- Si no se quiere agregar el EFC1, entonces hacemos clic en la opción ELIMINAR.

|                                                  | 30/03/2023          | Exportador*   | 9876543210  |                  | IMPORTADORA DE PRUEBA |              |
|--------------------------------------------------|---------------------|---------------|-------------|------------------|-----------------------|--------------|
|                                                  |                     | Timbrado"     | 4546756     |                  |                       |              |
|                                                  |                     | Nota Remision | 300323001   |                  |                       |              |
|                                                  |                     |               | •           |                  |                       |              |
|                                                  |                     |               |             |                  |                       |              |
| claraciones                                      |                     |               |             |                  |                       |              |
| 10 v Mostrar registros                           |                     |               |             |                  |                       | Bu           |
| Declaracion                                      | Fec. Oficializacion | Exportador    | Despachante | Decla. Madre     | Peso Declarado (Kg)   | Operaciones  |
|                                                  | 30/03/20            | 9876543210    | 1111111112  | 23704EC01000061C |                       | 2.000 🙁 💭 🐯  |
| 23704EFC1000164F                                 |                     |               |             |                  |                       | -            |
| 23704EFC1000164F<br>strando 1 al 1 de 1 registro | s                   |               |             |                  |                       | Previous 1 N |

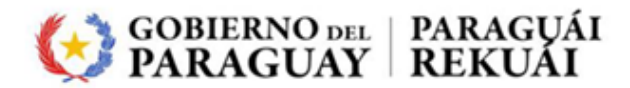

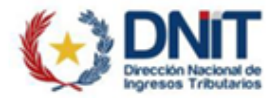

10- Hacemos clic en la opción de CONTENEDORES.

| 30                                             | /03/2023                          | Exportador*              | 9876543210  |              | IMPORTADORA DE PRUEBA |                                                                                                    |
|------------------------------------------------|-----------------------------------|--------------------------|-------------|--------------|-----------------------|----------------------------------------------------------------------------------------------------|
|                                                |                                   | Timbrado*                | 4546756     |              |                       |                                                                                                    |
|                                                |                                   | Nota Remision*           | 300323001   |              |                       |                                                                                                    |
|                                                |                                   |                          | Đ           |              |                       |                                                                                                    |
| desesience                                     |                                   |                          |             |              |                       |                                                                                                    |
| CLAFACIONES                                    |                                   |                          |             |              |                       |                                                                                                    |
| Mostrar registros                              |                                   |                          |             |              |                       | Busc                                                                                                    |
| 10 V Mostrar registros                         |                                   |                          |             |              |                       | Busc                                                                                                    |
| Mostrar registros                              | Fec. Oficializacion               | Exportador               | Despachante | Decia. Madre | Peso Declarado (Kg)   | Busc                                                                                                    |
| Mostrar registros Declaracion 23704EFC1000164F | Fec. Oficializacion<br>30/03/2023 | Exportador<br>0876543210 | Despachante | Decia. Madre | Peso Declarado (Kg)   | Operaciones           2.000         Image: Contract of the second second seco |

11- Nos despliega la información del contenedor.

| Contenedores                    |           |            |                 |
|---------------------------------|-----------|------------|-----------------|
| 10 v Mostrar registros          |           |            | Buscar          |
| Numero                          | Condicion | Тіро       |                 |
| PRUE2903066                     | н         | CONTENEDOR |                 |
| Mostrando 1 al 1 de 1 registros |           |            | Previous 1 Next |
|                                 |           |            | Cancelar        |

12- Hacemos clic en la opción de BULTOS.

|                     | Timbrado*                         | 4546756                                                            |                                 |                                                                                                    |                                                                                                    |
|---------------------|-----------------------------------|--------------------------------------------------------------------|---------------------------------|----------------------------------------------------------------------------------------------------|----------------------------------------------------------------------------------------------------|
|                     | Nota Remision*                    | 300323001                                                          |                                 |                                                                                                    |                                                                                                    |
|                     |                                   | Ð                                                                  |                                 |                                                                                                    |                                                                                                    |
|                     |                                   |                                                                    |                                 |                                                                                                    |                                                                                                    |
|                     |                                   |                                                                    |                                 |                                                                                                    |                                                                                                    |
|                     |                                   |                                                                    |                                 |                                                                                                    | E                                                                                                    |
| Fec. Oficializacion | Exportador                        | Despachante                                                        | Decla. Madre                    | Peso Declarado (Kg)                                                                                                    | Operaciones                                                                                                    |
| 30/03/2023          | 9876543210                        | 1111111112                                                         | 23704EC01000061C                |                                                                                                    | 2.000 😢 🚚 😵                                                                                                    |
|                     |                                   |                                                                    |                                 |                                                                                                    | revious 1                                                                                                    |
|                     |                                   |                                                                    |                                 |                                                                                                    | •                                                                                                    |
|                     | Fec. Oficializacion<br>30/03/2023 | Fec. Oficializacion     Exportador       30/03/2023     9876543210 | Nota Remision         300323001 | Nota Remision'         900323001           Fec. Oficializacion         Exportador         Despachante         Decla. Madre           30/03/2023         9876543210         111111112         23704EC01000061C | Nota Remision*         900323001           Fec. Oficializacion         Exportador         Despachante         Decla. Madre         Peso Declarado (Kg)           30/03/2023         9876543210         111111112         23704EC01000061C         Image: Compact Science Science S |

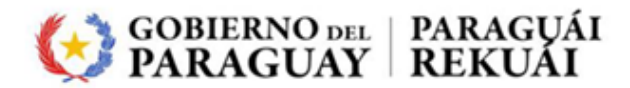

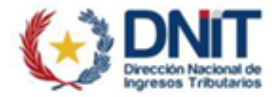

13- Nos despliega toda la información del despacho EFC1.

| Nº Despacho Madre     | 23704EC01000061C      |                 | Peso   | 2,000,000 |      |    |
|-----------------------|-----------------------|-----------------|--------|-----------|------|----|
|                       | -                     |                 | 1000   | 2.000,000 |      |    |
| Ipo Operacion         | E                     |                 |        |           |      |    |
| xportador             | 9876543210 - IMPORTA  | DORA DE PRUEBA  |        |           |      |    |
| espachante            | 11111111112 - DESPACH | IANTE DE PRUEBA |        |           |      |    |
| echa Ofic.            | 30/03/2023            |                 |        |           |      |    |
|                       |                       |                 |        |           |      |    |
|                       |                       |                 |        |           |      |    |
|                       |                       |                 |        |           |      |    |
|                       |                       |                 |        |           |      |    |
| ltos                  |                       |                 |        |           |      |    |
|                       |                       |                 |        |           |      | Bu |
| 10 VMostrar registros |                       |                 |        |           |      |    |
| 10 Vostrar registros  |                       |                 |        |           |      |    |
| 0 v Mostrar registros | Embalaje              | Tipo Embalaje   | Unidad | Cantidad  | Peso |    |

14- Para dar ingreso a deposito, hacemos clic en el botón ENVIAR.

| Fecha Ingreso*                                    | 30/03/2023          | Exportador*    | 9876543210  |                                  | IMPORTADORA DE PRUEBA |                                                                                                    |
|---------------------------------------------------|---------------------|----------------|-------------|----------------------------------|-----------------------|----------------------------------------------------------------------------------------------------|
|                                                   |                     | Timbrado"      | 4546756     |                                  |                       |                                                                                                    |
|                                                   |                     | Nota Remision* | 300323001   |                                  |                       |                                                                                                    |
|                                                   |                     |                | Θ           |                                  |                       |                                                                                                    |
|                                                   |                     |                | -           |                                  |                       |                                                                                                    |
| eclaraciones                                      |                     |                |             |                                  |                       |                                                                                                    |
|                                                   |                     |                |             |                                  |                       |                                                                                                    |
| 10 v Mostrar registros                            |                     |                |             |                                  |                       | Bu                                                                                                    |
| 10 VMostrar registros                             | Fec. Oficializacion | Exportador     | Despachante | Decia. Madre                     | Peso Declarado (Kg)   | Bu                                                                                                    |
| 10 Vostrar registros Declaracion 23704EFC1000164F | Fec. Oficializacion | 23 9876543210  | Despachante | Decia. Madre<br>23704EC01000061C | Peso Declarado (Kg)   | Operaciones           2.000         Image: Image: |

15- Arroja el mensaje REGISTRO EXITOSO

| Ingresos - Egresos de             | Mercaderias        |                 | Registro Exitoso   |          |  |  |  |  |  |
|-----------------------------------|--------------------|-----------------|--------------------|----------|--|--|--|--|--|
| nar Aduana 🛛 🖬 Ingreso            | ▼ Reversar Ingreso | 🕰 Egresos 🛛 🖪 1 |                    |          |  |  |  |  |  |
| Iso Nota Remision a Deposito EFC1 |                    |                 |                    |          |  |  |  |  |  |
| Fecha Ingreso*                    | 30/03/2023         |                 | Exportador/Agente* |          |  |  |  |  |  |
|                                   |                    |                 | Timbrado*          |          |  |  |  |  |  |
|                                   |                    |                 | Nota Remision*     |          |  |  |  |  |  |
|                                   |                    |                 |                    | •        |  |  |  |  |  |
|                                   |                    |                 |                    | Cancelar |  |  |  |  |  |